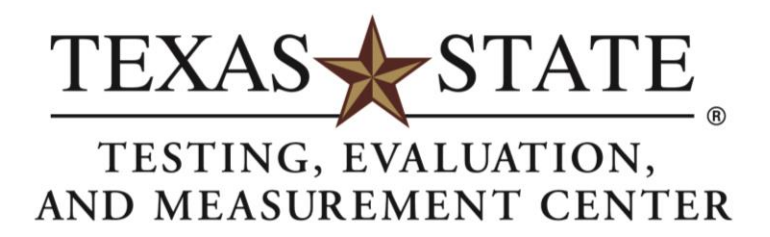

# How to Request Exams at ATSD in AIM

### Step 1: Complete all steps for generating an accommodation letter.

Refer to the handout "Submitting Requests for Accommodation Letters" for details regarding this step.

## Step 2: Sign in to AIM. Select "Alternative Testing" on the left-hand menu.

| Login as User Feature                                      | ALTERNATIVE TESTING                                                                                                    |                               |
|------------------------------------------------------------|----------------------------------------------------------------------------------------------------|-------------------------------|
| Back to My Profile                                         | TXST Testing Agreement(s)                                                                                                    |                               |
| ¥ Home                                                     | Below is the list of all TXST Testing Agreement(s) submitted through the system. You can still reque<br>TXST Testing Agreement specified. | est exams even if there is no |
| > My Dashboard                                             | Select Class: Select One                                                                                                    | ~                             |
| > My Profile                                               | Cebedule an Evena View Alternative Testing Datail                                                                                         |                               |
| > My Mailbox (Sent E-Mails)                                | Schedule an Exam                                                                                                    |                               |
| <ul><li>My Accommodations</li><li>My Eligibility</li></ul> | UPCOMING EXAM REQUEST(S) FOR THE CURRENT TERM AIM 101.001 - Testing Out The Testing Module                                                | View Other Exams              |
| <ul> <li>List Accommodations</li> </ul>                    | Standard Exam - Eriday, August 20, 2021 - 08:15 AM - 10:15 AM (120)                                                                       | Modify Request Cancel Request |
| <ul> <li>Course Syllabus</li> </ul>                        | Standard Likam Friday, August 20, 2021 00.15 Art 10.15 Art (120)                                                                          | Houry Request Cancer Request  |
| > Alternative Testing                                      | Campus: Round Rock                                                                                                    |                               |
| > Alternative Formats                                      | Approved Accommodation(s):                                                                                                    |                               |
| My E-Form Agreements                                       | <ul> <li>Extra time (2.0x) for exams and quizzes containing calculations</li> </ul>                                                       |                               |
|                                                            | Reduced Distraction Environment                                                                                                    |                               |
| Use the following contact                                  | <ul> <li>Use of Computer with Screen Reader Software (JAWS/NVDA)</li> </ul>                                                               |                               |
| Phone: (512) 245 - 3451<br>Send an Email                   | Request Entered on Tuesday, August 17, 2021 at 08:33:18 AM                                                                                |                               |

### Step 3: Select the course, then click "Schedule an Exam."

#### ALTERNATIVE TESTING

| TXST Testi                       | ing Agreement(s)                                                                                                    |                         |
|----------------------------------|----------------------------------------------------------------------------------------------------|-------------------------|
| Below is the lis<br>TXST Testing | st of all TXST Testing Agreement(s) submitted through the system. You can still request ex<br>g Agreement specified. | ams even if there is no |
| Select Class:                    | AIM 101.001 - TESTING OUT THE TESTING MODULE (FAKE)                                                                  | ~                       |
| Schedule a                       | n Exam View Alternative Testing Detail                                                                               |                         |

### Step 4: Complete the exam details section.

Refer to your syllabus for the exam dates. ATSD exam start times remain at 8 a.m., 11 a.m., 2 p.m., and 3 p.m., with 5 p.m. available on Tuesday and Wednesday.

Select the services requested. It is critical to select the accommodations you want to use for your exam. If you do not select an accommodation, ATSD will not provide the accommodation on your exam.

| Days         | Time Start             | Time End                         | Date Range                             |                                                                   | Location                    |  |
|--------------|------------------------|----------------------------------|----------------------------------------|-------------------------------------------------------------------|-----------------------------|--|
| MWE          | 09:00 AM               | 10:00 AM                         | 01/01/2021 - 12/25/20                  | 021                                                               | Old Main 227                |  |
| xam Detai    | il                     |                                  |                                        |                                                                   |                             |  |
| TXST T       | esting Agreement Type: | TXST Testing Agre                | ement Version 4                        |                                                                   |                             |  |
| Request Type |                        | Standard Exam 🗸                  |                                        |                                                                   |                             |  |
|              |                        | View: Exam Schedule Availability |                                        |                                                                   |                             |  |
|              | Campus Location _:     | San Marcos 🗡                     |                                        |                                                                   |                             |  |
|              |                        | Select the location y<br>Rock.   | ou will take your exam, either         | r ATSD-San Marcos or                                              | TCRR-Round                  |  |
|              | Date _::               | [                                |                                        |                                                                   |                             |  |
|              |                        | Hint: Enter date in t            | he following format Month/Da           | vy/Year (i.e. 12/31/201                                           | 0).                         |  |
|              | Time _:                | Select V Sel                     | sct V                                  | 17                                                                |                             |  |
|              |                        | Services Requ                    | ested (As Applicable) *                |                                                                   |                             |  |
|              |                        | Braille Version                  | s of Exams and Quizzes                 | Extra time (2.0x) for exams and quizze<br>containing calculations |                             |  |
|              |                        | Reduced Distr                    | action Environment                     | Use of Closed-Circ                                                | uit Television (CCTV)       |  |
|              |                        | Use of Compu<br>Magnification    | ter with Screen<br>Software (ZoomText) | Use of Computer<br>Software (JAWS/N                               | with Screen Reader<br>IVDA) |  |
|              | Additional Note:       |                                  |                                        |                                                                   |                             |  |
|              |                        |                                  |                                        |                                                                   |                             |  |
|              |                        |                                  |                                        |                                                                   |                             |  |

Click "Add Exam Request" and repeat the steps for each exam.

Please contact ATSD at <u>atsd@txstate.edu</u> or 512-245-7856 if you have questions about this process. <u>NOTE: Requests can still be submitted without a testing agreement.</u> <u>Please don't wait to submit a request so that there's no scheduling issues.</u>